## SETTING UP APPLE iPHONE

**STEP 1.** From the Home screen, choose Settings

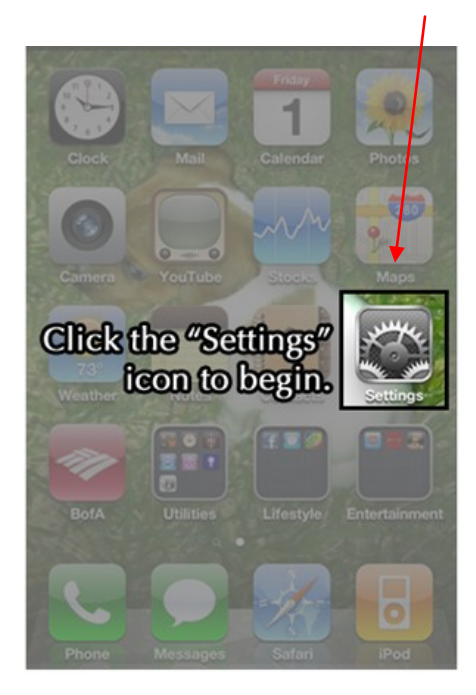

STEP 2. Next, tap Mail, Contacts, Calendars.

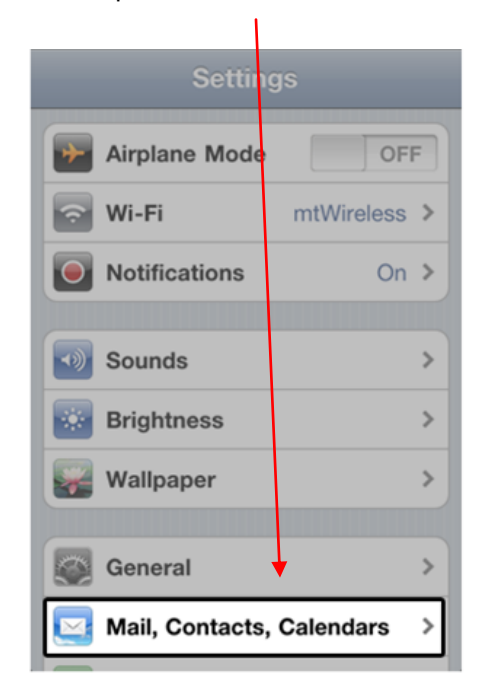

**STEP 3.** In the Accounts section, tap Add Account.

| Settings M                   | ail, Contae | cts, Caler | ٦ |
|------------------------------|-------------|------------|---|
| Accounts                     |             |            |   |
| Hotmail<br>Mail              |             |            | > |
| <b>Gmail</b><br>Mail         |             |            | > |
| <b>(mt)</b><br>Mail, Calenda | rs          | Ļ          | > |
| Add Acco                     | unt         |            | > |
| Fetch Nev                    | v Data      | Push       | > |
| Mail                         |             |            |   |
| Show                         | 50 Recent   | Messages   | > |

1

STEP 4. Choose Other.

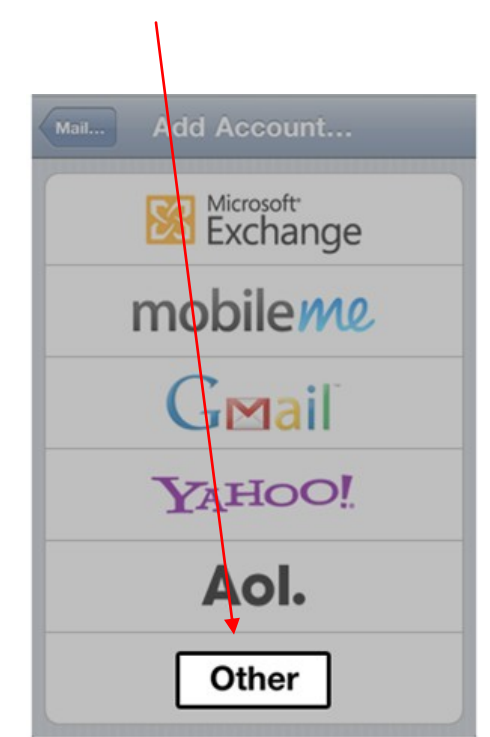

| ai AT&T 🛜 2:12 PM       | 0 🚍 |  |  |
|-------------------------|-----|--|--|
| Add Account Other       |     |  |  |
| Mail                    |     |  |  |
| Add Mail Account >      |     |  |  |
| Contacts                |     |  |  |
| Add LDAP Account        | >   |  |  |
| Add CardDAV Account     | >   |  |  |
| Calendars               |     |  |  |
| Add CalDAV Account      | >   |  |  |
| Add Subscribed Calendar | >   |  |  |
|                         |     |  |  |

١

Cancel **New Account** Next Name Joe Blow Address joeblow@yourdomain.com Password ..... **Description** Joe Blow QW Е R 0 Ρ γ U т S D F Κ Α G н J Ζ Х С BNM V X ♤ .?123 space return

**STEP 7.** Make sure to enter your information, The iPhone indicates these fields as *optional* but they are not.

| Cancel New Account Next                                |
|--------------------------------------------------------|
| Outgoing Mail Server                                   |
| Host Name switp.example.com                            |
| User Name Optional                                     |
| Password Optional                                      |
| <b>Enter your account info.</b><br>Q W E R T Y U I O P |
| ASDFGHJKL                                              |
| 🕹 Z X C V B N M 🗷                                      |
| 123 🌐 space @ . return                                 |

**STEP 8.** On the next screen, enter your (gs) Grid-Service account details. We strongly suggest using your access domain which will work properly with SSL enabled. Tap NEXT

| Cancel New Act                     | count Next                                  |  |  |  |
|------------------------------------|---------------------------------------------|--|--|--|
| Description That Guy's Email       |                                             |  |  |  |
| Incoming Mail Serv                 | rer                                         |  |  |  |
| Host Name mail.wundersolutions.com |                                             |  |  |  |
| User Name joeblow@yourdomain.com   |                                             |  |  |  |
| Password •••••                     | Once you click on next,                     |  |  |  |
| Outgoing Mail Serv                 | iPhone has to verify account for quite some |  |  |  |
| Host Name mail.iw                  | time, 3 - 5 minutes.                        |  |  |  |
| User Name joeblow@iwantwireless.ca |                                             |  |  |  |
| Password                           |                                             |  |  |  |

STEP 5. Select Add Mail Account under the Mail section STEP 6. Enter your name & email address. Then tap Next

| Settings Mail, Contacts, Cale  | n   |
|--------------------------------|-----|
| Accounts                       |     |
| Hotmail<br>Mail                | >   |
| <b>Gmail</b><br>Mail           | >   |
| Joe Blow<br>Mail, Notes        | >   |
| <b>(mt)</b><br>Mail, Calendars | >   |
| Add Account                    | >   |
| Fetch New Data Push            | n > |
| Mail                           |     |

**STEP 9.** Upon successful completion, you will be taken back to the Mail screen. Your account will now be listed. For this example, note Joe Blow's Email is listed under Accounts.

## TROUBLESHOOTING

If this process does not work go back into mail account, under settings and check the following:

Click on ACCOUNT, go to Outgoing Mail Server, click onto SMTP and ensure primary mail server is: mail.wundersolutions.com and is on

Click on Account and at the bottom of the page click onto advanced.

Slide the screen down so you see the bottom of the screen.

Make sure SSL is on, and server port is 993.

Click on Authentication and ensure Password is checked off.

At the top of page click on advanced takes you to previous page. At the top of the next page click on Account, takes you to previous page.

Click done and you should be up and running.